### Product

|        | Name        |
|--------|-------------|
| System | Windows/Mac |

### **Description**

The opening of IT access (IT account with or without a personal @unil.ch mailbox) is not automatic for people who are external to UNIL (neither student registered on a study plan, nor employee with a contract at UNIL). This article explains how to request a UNIL computer account with or without a personal mailbox for external users.

FR ~

Aide

## Solution Step 1 - Creation of the Edu-ID account

1. Go to https://eduid.ch/, click on Create account.

# SWITCH edu-ID

| Description d   | u service:                                             |                   |            |
|-----------------|--------------------------------------------------------|-------------------|------------|
| Wetter a jour t | oue comple edu lo.                                     |                   |            |
|                 | SWITCH edu-ID                                          |                   |            |
| Email:          | john.doe@example.org                                   |                   |            |
|                 | Fotoss materia monte da anazza                         |                   |            |
| Mot de passe:   | Entrez votre mot de passe                              |                   |            |
|                 | Créer un compte                                        | Login             |            |
|                 |                                                        |                   |            |
|                 | Mot de passe oublie?<br>Options pour protéger des donr | nées personnelles |            |
|                 |                                                        |                   |            |
|                 |                                                        |                   | C) V (ITC) |
|                 |                                                        |                   | SWIIC      |

2. Create an account based on your personal email address (e.g. @gmail.com; @bluewin.ch, etc.) and follow the SWITCH instructions to verify it.

|                               | •                                        | Alde              |
|-------------------------------|------------------------------------------|-------------------|
| ription                       |                                          |                   |
| 0                             |                                          |                   |
| Creation                      | Verification e-mail                      | Activation        |
|                               | Créer un compte                          |                   |
| Prénom                        | John                                     |                   |
| Nom de famille                | Doe                                      |                   |
| Adresse e-mail<br>personnelle | john.doe@bluewin.ch                      |                   |
| Mot de passe                  |                                          | ۲                 |
| Confirmez le mot<br>de passe  |                                          | ۲                 |
|                               | J'accepte les conditions d'utilisation e | de SWITCH edu-ID. |
|                               | Créer un compte                          |                   |
|                               |                                          | C\Y/IT            |

### **Step 2 - Creation of the UNIL account**

1. Go to the UNIL account request form and authenticate yoursefl with the edu-ID account you\_created beforehand (if you don't have an edu-ID account, please follow the procedure described in the previous chapter).

### Programme informatique de la FBM

External users: How to request a UNIL account (neither student nor employee)

| Centre            | e informatique                        |                                                                                          |                                                                                |                                                                                                    |  |  |  |  |
|-------------------|---------------------------------------|------------------------------------------------------------------------------------------|--------------------------------------------------------------------------------|----------------------------------------------------------------------------------------------------|--|--|--|--|
| ÷                 | Catalogue de services                 | Help desk                                                                                | Calcul+soutien recherche                                                       | A propos                                                                                           |  |  |  |  |
| Vous êtes         | /c/: UNIL > Centre informatique       | ue > Catalogue de :                                                                      | services > Authentification et compte                                          | s > Compte Informatique > Accéder au service                                                       |  |  |  |  |
| Authentifi        | cation et comptes ^                   | Accéder a                                                                                | service: compte infor                                                          | natique                                                                                            |  |  |  |  |
| Auther            | tification AAI V                      | Acceder at                                                                               | service. compte mon                                                            | nauque                                                                                             |  |  |  |  |
| Authen<br>(AD) et | tification Active Directory<br>LDAP V | Toutes les opé                                                                           | rations concernant les compte                                                  | Afficher tout - Masquer tout                                                                       |  |  |  |  |
| Compt             | e informatique ^                      |                                                                                          |                                                                                | Chine Island · Internation -                                                                       |  |  |  |  |
| Acc               | éder au service                       | <ul> <li>Obtenir un co</li> </ul>                                                        | mpte informatique personnel (avec                                              | ou sans boîte email)                                                                               |  |  |  |  |
| Doc               | umentation ~                          | Vous êtes                                                                                |                                                                                |                                                                                                    |  |  |  |  |
| Gestio            | n des groupes 🗸                       | <ul> <li>étudiant d</li> </ul>                                                           | e l'UNIL                                                                       |                                                                                                    |  |  |  |  |
| Communi           | ication et web 🗸                      | Un compte<br>vous début                                                                  | personnel est créé automatiquement<br>ez au semestre d'automne et le 1er fé    | selon votre inscription à l'UNIL: le 1er août si<br>ivrier pour le semestre de printemps. Les clés |  |  |  |  |
| Email et c        | alendrier 🗸                           | d'accès (nom d'utilisateur, adresse email et mot de passe) sont envoyés par messagerie à |                                                                                |                                                                                                    |  |  |  |  |
| Enseigne          | ment 🗸                                | arrêt des ét                                                                             | udes).                                                                         | e o mois apres votre exmaniculation (nn ou                                                         |  |  |  |  |
| Impressio         | n et numérisation V                   | <ul> <li>employé d</li> </ul>                                                            | e l'UNIL                                                                       |                                                                                                    |  |  |  |  |
| Informatio        | que administrative 🗸                  | Un compte                                                                                | personnel est automatiquement créé                                             | environ 10 jours avant la date de début de                                                         |  |  |  |  |
| Matériel e        | t logiciel V                          | votre contra                                                                             | at de travail avec l'UNIL. Les clés d'av                                       | ccès (nom d'utilisateur, adresse email et mot                                                      |  |  |  |  |
| Outils que        | otidiens V                            | de passe) s<br>confidentie                                                               | ont envoyés par messagerie à votre a<br>l à votres adresse privée. Le compte ( | adresse email privée ou par courrier postal<br>est blogué 6 mois après la date de fin de           |  |  |  |  |
| Recherch          | e∨                                    | contrat.                                                                                 |                                                                                |                                                                                                    |  |  |  |  |
| Réseau e          | t téléphonie 🗸                        | <ul> <li>ni étudiant</li> </ul>                                                          | , ni employé de l'UNIL                                                         |                                                                                                    |  |  |  |  |
| Sauvegar          | de et sécurité 🗸                      | Pour obten                                                                               | ir un compte, vous devez commence                                              | r par vous créer un edu-ID, si vous n'en avez                                                      |  |  |  |  |
| Stockage          | et serveur V                          | pas encore                                                                               | un, depuis la page suivante (bouton                                            | "Créer un compte") :                                                                               |  |  |  |  |
| Support e         | et formation V                        | 300000                                                                                   | rednig cu 🖓                                                                    |                                                                                                    |  |  |  |  |
|                   |                                       | Vous devez<br>ID :<br>dem                                                                | ensuite rempiir le formulaire ci-desso<br>ander un compte informatique         | sus après vous être connecté avec votre edu-                                                       |  |  |  |  |

Détails des règles de gestion des comptes informatiques

2. The form opens with your edu-ID information (last name, first name, private email address - instructions for activating your UNIL account will be sent by email to this address) and by attaching you to the "Externes de la Faculté de biologie et médecine (FBM) ou CHUV" user group (see point 3.b below).

### Programme informatique de la FBM

External users: How to request a UNIL account (neither student nor employee)

# Demande d'un accès informatique de base (personnel)

Un accès informatique de base correspond à des clés d'accès (nom d'utilisateur et mot de passe). Avec ces clés, il est possible ensuite de s'authentifier (ou se connecter) sur les systèmes de l'UNIL (WiFi, MyUnil, ...etc).

Si souhaité, une boîte email est créée, avec une adresse email de type prenom.nom@unil.ch.

#### ATTENTION:

- Les employé-e-s de l'UNIL reçoivent automatiquement un compte informatique quelques jours avant le début de leur contrat de travail. Ils ne doivent pas utiliser ce formulaire.
- Les étudiant-e-s de l'UNIL reçoivent automatiquement un compte informatique dès que leur inscription à l'UNIL est validée pour le semestre en cours. Ils ne doivent pas utiliser ce formulaire.

Ce formulaire est destiné uniquement à une demande de création d'un accès personnel.

### Informations personnelles du requérant

| Adresse email*                                      |  |
|-----------------------------------------------------|--|
| john.doe@bluewin.ch                                 |  |
| Fournie automatiquement par votre edu-ID            |  |
| Nom de Famille*                                     |  |
| Doe                                                 |  |
| Fourni automatiquement par votre edu-ID, modifiable |  |
| Prénom*                                             |  |
| John                                                |  |
| Ecumi automaticulament par untra ech LID modifiable |  |

- 3. Complete the UNIL account application form, paying particular attention to the following points:
  - 1. **Adresse postale**: indicate your private address, a letter containing the information regarding your UNIL account will be sent by post to this address.

| 'our les personnes appartenant à une institution collaborant avec l'UNIL (CHUV, BCU, ISDC, EPFL,), il<br>rofessionnelle. | faut indiquer l'adresse |
|----------------------------------------------------------------------------------------------------|-------------------------|
| Rue et numéro*                                                                                                    |                         |
| Rue des framboisiers 14                                                                                                  |                         |
| Code postal <sup>≉</sup>                                                                                                 |                         |
| 1001                                                                                                    |                         |
| /ille*                                                                                                    |                         |
| Lausanne                                                                                                    |                         |
| 'ays*                                                                                                    |                         |
| Suisse                                                                                                    |                         |

2. Groupe de personnes auquel vous appartenez please don't modify Externes de la Faculté de biologie et médecine, Bugnon (FBM)

Adresse postale

| Groupe of | je | personnes | auquel | vous | appar | tenez |
|-----------|----|-----------|--------|------|-------|-------|
|-----------|----|-----------|--------|------|-------|-------|

Externes de la Faculté de biologie et médecine (FBM) ou CHUV

Vous devez choisir dans la liste déroulante ci-dessus le groupe de personnes auquel vous appartenez.

ATTENTION:

- Les employé-e-s de l'UNIL reçoivent automatiquement un compte informatique quelques jours avant le début de leur contrat de travail. Ils ne doivent pas utiliser ce formulaire.
- Les étudiant-e-s de l'UNIL reçoivent automatiquement un compte informatique dès que leur inscription à l'UNIL est validée pour le
- semestre en cours. Ils ne doivent pas utiliser ce formulaire.
- Si aucun groupe de la liste ne correspond à votre situation, vous devez choisir "Autres personnes externes à l'UNIL" (dernier élément du menu). Dans ce cas, il est obligatoire aussi d'indiquer ci-dessous quel est votre contact/sponsor à l'UNIL qui peut valider votre demande (nom, prénom, adresse email). Sans cette information, aucune suite n'est donnée à la demande.
- 3. Créer une boite email UNIL personnelle?, choose Oui if necessary

### Option de l'accès de base

Créer une boîte email UNIL personnelle?\*

| Oui | Non |
|-----|-----|
|-----|-----|

4. Justification/explication, indicate that you are collaborating with UNIL without any UNIL contract and give the name of your manager at the Faculty.

### Explication/justification

Accès VPN pour administration d'une machine virtuelle appartenant au groupe de recherche Dupont

Expliquez en quelques mots pourquoi vous avez besoin de l'accès demandé.

5. **Date de fin de la collaboration**: give the expiration date of the UNIL access you need (maximum 18 months)

### Date de fin de la collaboration

Merci d'indiquer ici la date de fin prévue de votre collaboration avec le groupe de personnes choisi.

| Date | de | fin | de | la | collabo | ration* |
|------|----|-----|----|----|---------|---------|
| Date | ue |     | ue | C  | conabo  | rauon   |

| 13.09.2023 | Ö |
|------------|---|
|            |   |

 Informations Sponsor: give the contact details of the person within UNIL who hired you and who will supervise you during the period of your collaboration. Without this information, your request will not be processed..

#### Informations Sponsor

Pour le groupe choisi, il est obligatoire aussi d'indiquer ci-dessous les nom, prénom et adresse email d'un contact/sponsor à l'UNIL qui peut valider votre demande. Sans cette information, aucune suite n'est donnée à la demande.

| Dupont                    |  |
|---------------------------|--|
| Prénom du sponsor*        |  |
| Pierre                    |  |
| Adresse email du sponsor* |  |
| pierre.dupont@unil.ch     |  |

4. On your first day of work on site, please bring the letter containing the information of your UNIL IT account that was sent to your private address by the UNIL IT Center. A member of staff from the FBM IT Service will help you to activate your account according to the instructions described on the page https://id.unil.ch/activer.

| <ol> <li>COMPTE UNIL: Connected-vous avec v<br/>2 CINARTE: Accepted la charte informatia<br/>3 EDU-40: Connected-vous avec notre et<br/>4 MOT DE PASSE: Introduisez un neuves<br/>of avec deja accepte la charte eu si votre edu-80</li> </ol> | rotre compte UNIL,<br>ique de TUNIL, *<br>du-ID *<br>au mot de passe pour le c<br>lest déjà hé, cette étape ne se | compte UNIL.*<br>ra pas ninessaire. | Si wana awat wa cample SW1713Hdrive, wa | s complex sent dijk lies. |         |
|----------------------------------------------------------------------------------------------------|----------------------------------------------------------------------------------------------------|-------------------------------------|-----------------------------------------|---------------------------|---------|
| 1. COMPTE UNIL                                                                                                    | 2. CHARTE                                                                                                    |                                     | 3. EDU-ID                               | 4. MOT DE PASSE           | TERMINÉ |
| Nom d'utilisat                                                                                                    | eur (usemame)                                                                                                    | Username                            |                                         |                           |         |
| Mot de passe (passwor                                                                                                    | asse (password)                                                                                                   | Mot de pass                         | er actuel                               |                           |         |
|                                                                                                    |                                                                                                    | Validas                             | Annular Vider les charnos               |                           |         |
|                                                                                                    |                                                                                                    | nonder -                            |                                         |                           |         |

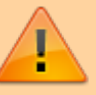

The UNIL account for external collaborators is valid for one year. You will receive instructions by email to renew it a few days before it is automatically blocked.

externe, compte, acces